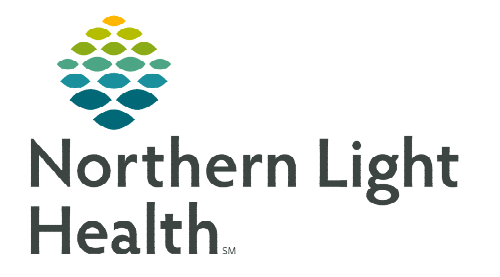

October 4, 2022

The Cerner Bridge Transfusion tool is a platform used to document blood transfusions. As part of the transfusion process, Ad Hoc vitals must be documented within Bridge. This helps ensure there is a complete record of the patient's blood transfusion.

## Ad Hoc Vitals

Vital Signs are obtained throughout a blood transfusion and need to be documented within Bridge.

**<u>STEP 1</u>**: Log into Bridge.

- Click the icon in the toolbar within PowerChart.
- **<u>STEP 2</u>**: Scan the patient's wristband in the Patient ID field.
- **<u>STEP 3</u>**: Click **Record Vital Signs**.
- **<u>STEP 4</u>**: Enter vital signs and click **Confirm**.

## **Browsing Vital Signs History**

To view previous vital signs, click Browse Vital Signs History.

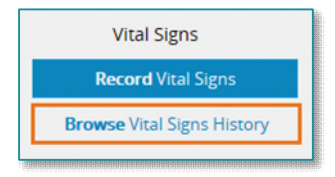

|                                                                                                    | Vital Signs                                                                                                    |
|----------------------------------------------------------------------------------------------------|----------------------------------------------------------------------------------------------------|
|                                                                                                    | <b>Record</b> Vital Signs                                                                                                    |
|                                                                                                    | Browse Vital Signs History                                                                                                    |
|                                                                                                    |                                                                                                    |
| cord Vital Sig                                                                                                    |                                                                                                    |
| coru vitai sigi                                                                                                    | 15                                                                                                    |
| servation Date/Time:                                                                                                    | 6/9/2020 12:54 EDT Change Show Ranges                                                                                                    |
| servation Date/Time:<br>*Temperature:                                                                                                    | 6/9/2020 12:54 EDT Change Show Ranges<br>37.0 ℃ 98.6 °F                                                                                                    |
| servation Date/Time:<br>*Temperature:<br>*Site:                                                                                                 | 6/9/2020 12:54 EDT Change Show Ranges<br>37.0 °C 98.6 °F<br>Temporal V                                                                                                    |
| servation Date/Time:<br>*Temperature:<br>*Site:<br>*Heart Rate:                                                                                 | 6/9/2020 12:54 EDT Change Show Ranges<br>37.0 ℃ 98.6 °F<br>Temporal ✓<br>76 beats/minute                                                                                                    |
| servation Date/Time:<br>*Temperature:<br>*Site:<br>*Heart Rate:<br>*Site:                                                                       | 6/9/2020 12:54 EDT Change Show Range:<br>37.0 ℃ 98.6 °F<br>Temporal ✓<br>76 beats/minute<br>Radial ✓                                                                                                    |
| servation Date/Time:<br>*Temperature:<br>*Site:<br>*Heart Rate:<br>*Site:<br>*Blood Pressure:                                                   | 6/9/2020 12:54 EDT Change Show Ranges<br>37.0 ℃ 98.6 °F<br>Temporal ✓<br>76 beats/minute<br>Radial ✓<br>134 / 76 mmHg palp                                                                               |
| servation Date/Time:<br>*Temperature:<br>*Site:<br>*Heart Rate:<br>*Site:<br>*Blood Pressure:<br>*Method:                                       | 6/9/2020 12:54 EDT Change Show Ranges<br>37.0 ℃ 98.6 °F<br>Temporal ✓<br>76 beats/minute<br>Radial ✓<br>134 / 76 mmHg □ palp<br>Cuff - Arm, Right ✓                                                      |
| servation Date/Time:<br>*Temperature:<br>*Site:<br>*Heart Rate:<br>*Site:<br>*Blood Pressure:<br>*Method:<br>*Respirations:                     | 6/9/2020 12:54 EDT Change Show Ranges<br>37.0 °C 98.6 °F<br>Temporal $\checkmark$<br>76 beats/minute<br>Radial $\checkmark$<br>134 / 76 mmHg palp<br>Cuff - Arm, Right $\checkmark$<br>18 breaths/minute |
| servation Date/Time:<br>*Temperature:<br>*Site:<br>*Heart Rate:<br>*Blood Pressure:<br>*Method:<br>*Respirations:<br>O <sup>2</sup> Saturation: | 6/9/2020 12:54 EDT Change Show Ranges<br>37.0 °C 98.6 °F<br>Temporal<br>76 beats/minute<br>Radial<br>134 / 76 mmHg palp<br>Cuff - Arm, Right<br>18 breaths/minute<br>%                                   |

> Transfusion related vital signs associated with this encounter will display.

| Vital Signs Histor | Signs History      |               |                   |                               |             |      |              |             |
|--------------------|--------------------|---------------|-------------------|-------------------------------|-------------|------|--------------|-------------|
| Edit               | Time               | User          | Temp/Site         | BP/Method                     | HR/Site     | Resp | O2 Sat       | Transfusion |
| 8                  | 6/9/2020 12:56 EDT | Twelve, Nurse | 37.0 C / Temporal | 134/76 / Cuff - Arm,<br>Right | 76 / Radial | 18   | Not Recorded |             |
| 1 items            |                    |               |                   |                               |             |      |              |             |

> To make modifications to a vital signs entry, click the pencil in the Edit column.

| Vital S | ital Signs History |               |                   |                               |             |      |              |             |
|---------|--------------------|---------------|-------------------|-------------------------------|-------------|------|--------------|-------------|
| Edit    | Time               | User          | Temp/Site         | BP/Method                     | HR/Site     | Resp | O2 Sat       | Transfusion |
|         | 6/9/2020 12:56 EDT | Twelve, Nurse | 37.0 C / Temporal | 134/76 / Cuff - Arm,<br>Right | 76 / Radial | 18   | Not Recorded |             |
| 1 iten  | 15                 |               |                   |                               |             |      |              |             |

From the Office of Clinical Informatics Bridge Blood Transfusion – Ad Hoc Vitals Only October 4, 2022 Page 2 of 2

> The **Correct Vital Signs** window will display.

| Observation Date:          | 6/9/2020 12:56 Show Ranges |
|----------------------------|----------------------------|
| *Temperature:              | 37.0 °C 98.6 °F            |
| *Site:                     | Temporal V                 |
| *Heart Rate:               | 76 beats/minute            |
| *Site:                     | Radial                     |
| *Blood Pressure:           | 134 / 76 mmHg 🗆 palp       |
| *Method:                   | Cuff - Arm, Right 🗸        |
| *Respirations:             | 18 breaths/minute          |
| O <sup>2</sup> Saturation: | 96                         |
| Comment:                   | 40                         |

> After editing the vital signs, click **Confirm**.

> To view the ranges for vitals, click **Show Ranges**.

| Correct Vital              | Signs                                   | Hide Ranges    |
|----------------------------|-----------------------------------------|----------------|
| Observation Date:          | 6/9/2020 12:56 Show Ranges              | 36.0-37.0 °C   |
| *Site:                     | Temporal V                              |                |
| *Heart Rate:<br>*Site:     | 76 beats/minute<br>Radial               | 60-100         |
| *Blood Pressure:           | 134 / 76 mmHg 🗆 palp                    |                |
| *Method:<br>*Respirations: | Cuff - Arm, Right V   18 breaths/minute | 90/60 - 140/90 |
| O <sup>2</sup> Saturation: | %                                       |                |
| Comment:                   | 40                                      | 14-20          |
|                            | Contirm                                 | 88-100         |

<u>NOTE</u>: Information entered in Bridge flows to Cerner in Interactive View and I & O, information from Cerner does not flow to Bridge.

For questions regarding process and/or policies, please contact your unit's Clinical Educator or Clinical Informaticist. For any other questions please contact the Customer Support Center at: 207-973-7728 or 1-888-827-7728.